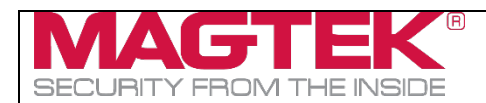

## oDynamo Development Kit

## **Quick Installation Guide**

Document Number: D998200307-D0

Thank you for purchasing *oDynamo Development Kit 21060861*. MagTek has designed this kit to help you quickly connect oDynamo to a host and activate it so you can begin testing and development.

To set up oDynamo with your test host using the contents of the kit, follow these steps:

- 1) From the **MANUALS** tab of the <u>oDynamo Support page</u> on <u>www.magtek.com</u>, download the latest product documentation. This includes:
  - a) **D998200149 oDynamo Installation and Operation Manual**, which provides an overview of the product and deep detail about integrating it into a solution design.
  - b) **D998200162 oDynamo Programmer's Manual (COMMANDS)**, which provides details about the internal logical workings of the device and about communicating directly (without an SDK) using operating system native communication libraries and the device's native commands.
- 2) From the **SOFTWARE** tab of the <u>oDynamo Support page</u>, download the latest SDKs that pertain to your chosen development framework, which may include:
  - a) 1000004057 oDynamo MTCMS .NET SDK for Windows
  - b) 1000004942 oDynamo MTCMS C++ / Java SDK for Windows
- 3) In the *oDynamo Installation and Operation Manual*, become familiar with the device's major components, shown in the section About oDynamo Components. The device's four connectors and the General Status LED are of particular importance in setting up the development kit.
- 4) In the *oDynamo Installation and Operation Manual*, become familiar with the device's mount and dismount behaviors, documented in the section About Pre-Activation, Activation, and Re-Activation. After installing the clip-on dismount switch lock included in this kit, it is important to not remove it without already knowing how to re-activate the device.
- 5) Unpack oDynamo, which is sold separately from the kit.
- 6) Select the oDynamo connector you will use to communicate with the host (USB, Ethernet, or RS-232), and connect the appropriate cable(s) as follows, depending on connection type:

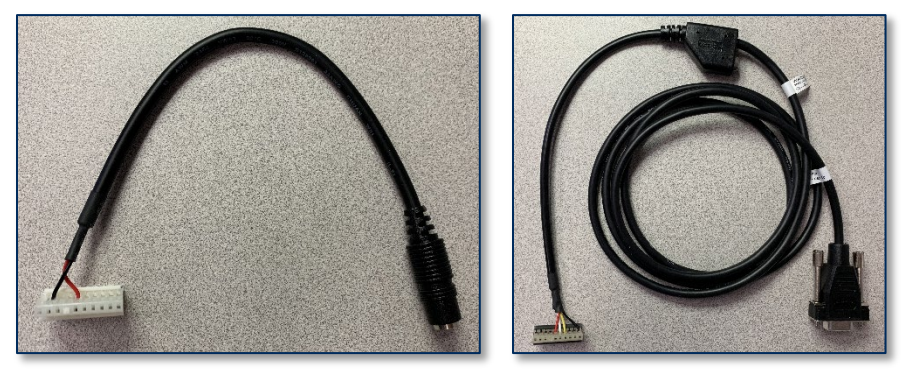

Power Only Cable 1000003906 (LEFT), RS-232 / Power Cable 1000004111 (RIGHT)

a) To use the **RS-232 and Power Port [J1]** to communicate with the host using RS-232:

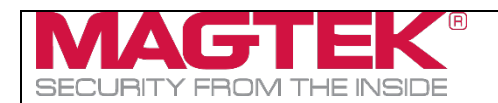

- i) Connect the 9-pin DIN serial data leg of the RS-232 / power cable (1000004111) to the host.
- ii) Connect the other signal leg of the cable to the device's **RS-232 and Power Port [J1**].
- iii) Connect the power supply (1000004941) to the power connector on the cable's Y junction.
- b) To use the USB Device Port [J3] to communicate with the host using USB:
  - i) Connect the USB cable (22350300) to the device's USB Device Port [J3].
  - ii) Connect the other end of the cable to the host's USB port.
  - iii) Connect the power-only cable (1000003906) to the device's RS-232 and Power Port [J1].
  - iv) Connect the other end of the power-only cable to the power supply (1000004941).
- c) To use the Ethernet Port [J4] to communicate with the host using TCP/IP:
  - i) Connect the Ethernet cable (71900032) to the device's Ethernet Port [J4].
  - ii) Connect the other end of the Ethernet cable to a network switch on the same network segment as the host, or appropriate network drop on the LAN.
  - iii) Connect the power-only cable (1000003906) to the device's RS-232 and Power Port [J1].
  - iv) Connect the other end of the power-only cable to the power supply (1000004941).
- 7) Engage the device's dismount switches by connecting the clip-on dismount switch lock *1000005104*:

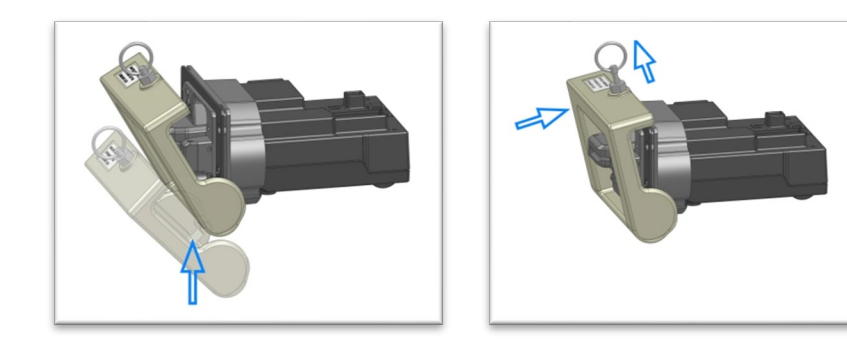

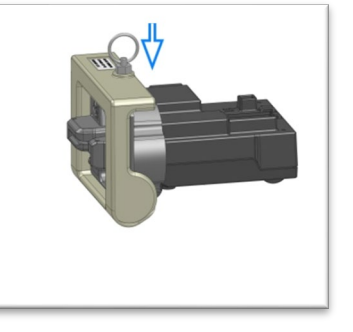

- 8) Connect the power supply (1000004941) to a properly grounded AC socket-outlet.
- 9) Make sure the power supply LED turns on and that the device's General Status LED is blinking yellow to show the device is in the **Pre-Activated** state.
- 10) oDynamo is now ready for testing and development. See the product documentation and the sample code / demonstrations / documentation in the SDKs to do the following:
  - a) Test the connection between the device and the host.
  - b) Send an **Activate Device** command and make sure the device's General Status LED transitions from **Pre-Activated** to **Ready**.
  - c) Test the device's card reading capabilities.